## **School Portal App Guide**

- Create Blockly connection script for table widget Table load
  - 1. In Table widget properties, look for section "Get Data" and click 🖿 to configure Blockly script
  - 2. In the toolbar click on to expand the field and navigate to Table. Click on load data to table block

| T          | able load    |                                                        | X        |
|------------|--------------|--------------------------------------------------------|----------|
| <b>,</b> 0 | Search 🔇     | show ▼ row from - select - ▼ where column name ▼ = ▼ ● |          |
| H          | Math         | ✓ load data to table - select - ▼                      | 5        |
| Т          | Text         | REST GET - URL                                         | C        |
| ≣          | Lists        | Authentication Headers QueryString                     |          |
| ۲          | Color        | username 😁                                             | <b>•</b> |
| Ē          | Dates        | password 😑                                             | <b>€</b> |
| ▦          | Table        | Test local request                                     | Q        |
| Ŵ          | Debug Tools  | on success response data 🕀 💬                           |          |
| *          | My Libraries |                                                        |          |
|            |              | CANCEL                                                 | SAVE     |

3. At the top of the load table block, select the name of the table widget

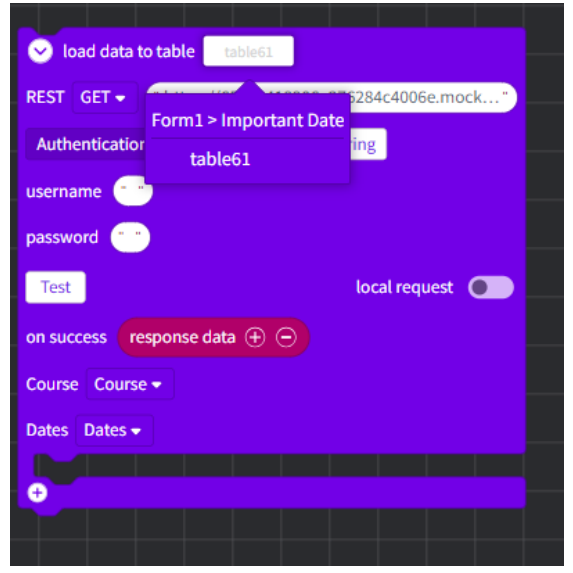

4. Add API URL into the block's GET URL field: https://65201418906e276284c4006e.mockapi.io/Gradelist

| Ioad data to ta                                                  | ble table61    |                           |  |
|------------------------------------------------------------------|----------------|---------------------------|--|
| REST GET -                                                       | nttps://652014 | 418906e276284c4006e.mock" |  |
| Authentication                                                   | Headers        | QueryString               |  |
| username 👘                                                       |                |                           |  |
| password 👘                                                       |                |                           |  |
| Test                                                             |                | local request             |  |
|                                                                  |                |                           |  |
| on success respo                                                 | nise data 🛨    |                           |  |
| on success responses Course Course Total Dates Dates Total Dates |                |                           |  |
| on success responses<br>Course Course -<br>Dates Dates -         |                |                           |  |

5. Click on the test button to display all API data in the pop up screen. Click apply on the pop-up screen to finish testing connection

| 🕑 load data to table 🛛 table61 🛩 |                         |  |
|----------------------------------|-------------------------|--|
| REST GET + https://6520141       | 8906e276284c4006e.mock* |  |
| Authentication Headers           | QueryString             |  |
| username                         |                         |  |
| password                         |                         |  |
| Test                             |                         |  |
| on success response data (+) (   |                         |  |
| Dates Dates -                    |                         |  |
|                                  |                         |  |
|                                  |                         |  |
| The local lines and lines        |                         |  |
|                                  |                         |  |
|                                  |                         |  |
|                                  |                         |  |
|                                  |                         |  |

- Match the column names with the matching JSON response key Course - course
  Date - date
- 7. Provide the script with a name and save
- 8. Preview the app to ensure the table is loaded with the API data